## <u>セットトップボックス(STB)チャンネルスキャン方法</u>

| 型式                     | 操作手順                                                                                                    |                    | 型式                                        | 操作                                                                                                    |
|------------------------|----------------------------------------------------------------------------------------------------|--------------------|-------------------------------------------|----------------------------------------------------------------------------------------------------|
| TZ-DCH505              | <ol> <li>リモコンの「番組ナビ」ボタンを押す。</li> <li>「初期設定」を「▼▲」ボタンで選び、「決定」ボタンを押す。</li> <li>「設置設定」を「▼▲」ボタンで選び、「決定」ボタンを押す。</li> <li>「サンネル設定」を「▼▲」ボタンで選び、「決定」ボタンを押す。</li> <li>「地上デジタル」を「▼▲」ボタンで選び、「決定」ボタンを押す。</li> <li>設定方法選択より「初期スキャン」を「▲ ▶」ボタンで選び、「決定」ボタンを押す。</li> <li>北域選択にて、「大分」を「▲ ▶」ボタンで選び「決定ボタン」を押す。</li> <li>「終了」が選択されていることを確認して、「決定」ボタンを押す。</li> <li>シ」定確認の画面にて、「はい」を「▼▲」ボタンで選び、「決定」ボタンを押す。</li> <li>チャンネル設定画面に戻るので、リモコンの「戻る」ボタンを数回押し、放送画面に戻れば終了です。</li> <li>※取扱説明書 P26~27をご確認下さい。</li> </ol>                 | TZ-DCH505Ħ<br>JE=> | TZ-DCH2810                                | <ol> <li>リモコンの「操作一覧」ボタンを押す。</li> <li>「設定する」を「▼▲」ボタンで選び、「決定」ボタンを押す。</li> <li>「設置設定」を「▼▲」ボタンで選び、「決定」ボタンを押す。</li> <li>「サンネル設定」を「▼▲」ボタンで選び、「決定」ボタンを押す。</li> <li>「サ上デジタル」を「▼▲」ボタンで選び、「決定」ボタンを押す。</li> <li>設定方法選択より「初期スキャン」を「◀▶」ボタンで選び、「決定」ボタンを押す。</li> <li>説定方法選択されていることを確認して、「決定」ボタンを押す</li> <li>設定確認の画面にて、「はい」を「▼▲」ボタンで選び、「決定」</li> <li>チャンネル設定画面に戻るので、リモコンの「戻る」ボタンを数<br/>※取扱説明書 P68をご確認下さい。</li> </ol>                                                                                                    |
| TZ-DCH520<br>TZ-DCH521 | <ol> <li>リモコンの「操作一覧」ボタンを押す。</li> <li>「設定する」を「▼▲」ボタンで選び、「決定」ボタンを押す。</li> <li>「設置設定」を「▼▲」ボタンで選び、「決定」ボタンを都す。</li> <li>「サレンネル設定」を「▼▲」ボタンで選び、「決定」ボタンを押す。</li> <li>「地上デジタル」を「▼▲」ボタンで選び、「決定」ボタンを押す。</li> <li>し設定方法選択より「初期スキャン」を「◀▶」ボタンで選び、「決定」ボタンを押す。</li> <li>(スキャンが開始され10分程度で終了します。)</li> <li>「終了」が選択されていることを確認して、「決定」ボタンを押す。</li> <li>チャンネル設定画面に戻るので、リモコンの「戻る」ボタンを数回押し、放送画面に戻れば</li> <li>*TZ-DCH520は、取扱説明書 P24~27をご確認下さい。</li> </ol>                                                                     |                    | TZ-BDW900P<br>TZ-BDW910P<br>TZ-BD T 920PW | <ul> <li>1.リモコンの「操作一覧」ボタンを押す。(※TZ-BDT920PWは、</li> <li>2.「その他の機能へ」を「▼▲」ボタンで選び、「決定」ボタンを押す。</li> <li>3.「放送設定」を「▼▲」ボタンで選び、「決定」ボタンを押す。</li> <li>4.「設置設定」を「▼▲」ボタンで選び、「決定」ボタンを押す。</li> <li>5.「チャンネル設定」を「▼▲」ボタンで選び、「決定」ボタンを押す。</li> <li>5.「チャンネル設定」を「▼▲」ボタンで選び、「決定」ボタンを押す。</li> <li>7.設定方法選択より「初期スキャン」を「◀▶」ボタンで選び、「決定ボタンを押す。</li> <li>7.設定方法選択より「初期スキャン」を「◀▶」ボタンで選び、「決定ボタンを押す。</li> <li>7.設定方法選択より「初期スキャン」を「◀▶」ボタンで選び「決定ボタン」を</li> <li>8.地域選択にて、「大分」を「◀▶」ボタンで選び「決定ボタン」を</li> <li>9.正しく設定されていることを確認し「戻る」ボタンを押して完了。</li> <li>※TZ-BDW900Pは、取扱説明書 P129 TZ-BDW910Pは、取扱説明書 P136をご確認下さい。</li> </ul> |
| TZ-LS200P              | <ol> <li>1.リモコンの「操作一覧」ボタンを押す。</li> <li>2.「設定する」を「▼▲」ボタンで選び、「決定」ボタンを押す。</li> <li>3.「設置設定」を「▼▲」ボタンで選び、「決定」ボタンを押す。</li> <li>3.「設置設定」を「▼▲」ボタンで選び、「決定」ボタンを押す。</li> <li>5.「地上デジタル」を「▼▲」ボタンで選び、「決定」ボタンを押す。</li> <li>6.設定方法選択より「初期スキャン」を「▲▶」ボタンで選び、「決定」ボタンを押す。</li> <li>7.地域選択にて、「大分」を「▲▶」ボタンで選び「決定ボタン」を押す。</li> <li>8.「終了」が選択されていることを確認して、「決定」ボタンを押す。</li> <li>9.設定確認の画面にて、「はい」を「▼▲」ボタンで選び、「決定」ボタンを押す。</li> <li>10.チャンネル設定画面に戻るので、リモコンの「戻る」ボタンを数回押し、放送画面に戻れば終了です。</li> <li>※取扱説明書 P47~49をご確認下さい。</li> </ol> |                    | TZ-BDW600P<br>TZ-BDW610P                  | <ol> <li>リモコンの「操作一覧」ボタンを押す。</li> <li>「設定する」を「▼▲」ボタンで選び、「決定」ボタンを押す。</li> <li>「設置設定」を「▼▲」ボタンで選び、「決定」ボタンを押す。</li> <li>「チャンネル設定」を「▼▲」ボタンで選び、「決定」ボタンを押す。</li> <li>「サ上デジタル」を「▼▲」ボタンで選び、「決定」ボタンを押す。</li> <li>設定方法選択より「初期スキャン」を「◀▶」ボタンで選び、「決<br/>ア.地域選択にて、「大分」を「◀▶」ボタンで選び「決定ボタン」を</li> <li>正しく設定されていることを確認し「戻る」ボタンを押して完了。</li> <li>**TZ-BDW600Pは、取扱説明書 P66~67をご確認下さい。</li> <li>**TZ-BDW610Pは、取扱説明書 P74~75をご確認下さい。</li> </ol>                                                                                                    |
| DST62HT                | <ol> <li>リモコンの「メニュー」ボタンを押す。</li> <li>コ.「▲▶」ボタンで、「機器設定」を選び「▲▼」ボタンで「本機の詳細設定」を選び「決定」ボタンを押す。</li> <li>コ.「▲▼」ボタンで、「受信チャンネルのスキャン」を選び「決定」ボタンを押す。</li> <li>イ.「▲▶」ボタンで、「初期スキャン」を選び「決定」ボタンを押す。(スキャンが開始され10分程度で終了します。)</li> <li>チャンネルスキャン終了を確認し「決定」ボタンを押す。</li> <li>・本機の詳細設定に戻るので、リモコンの「戻る」ボタンを数回押し、放送画面に戻れば終了です。</li> <li>※取扱説明書 P49をご確認下さい。</li> </ol>                                                                                                    |                    | ※テレビ<br>■お開<br>仮伯ī                        | 、録画機器の場合は、メーカーにより異なります。詳しくはお問い合<br>問い合わせ<br>うかっていたしてでになります。詳しくはお問い合<br>していたいで、<br>「「「「「」」」、<br>「「」」、<br>「」」、<br>「」」、<br>「」」、<br>「」」、<br>「」」、<br>「」」、<br>「」」、<br>「」」、<br>「」」、<br>「」、<br>「                                                                                                    |

## 手順

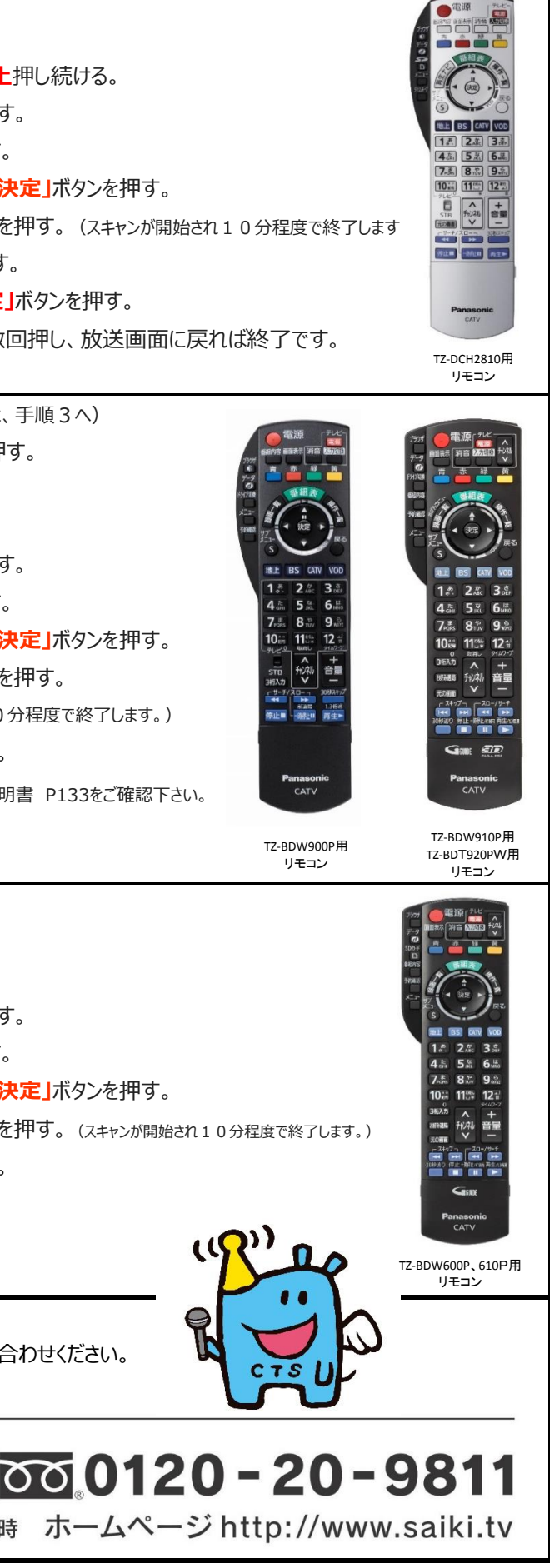